| View Tax Statement:<br>Tax forms like T4 and T4A summarize your employment earnings, deductions, and contributions for the past<br>year. This screen displays the annual tax statements available to view for the company codes in your<br>statement setup. Your payroll administrator determines when tax forms are made available. | Some points to consider<br>Tax statements are only available in Portable<br>Document Format (PDF). You need to have Adobe<br>Acrobat Reader installed to access these files. |
|----------------------------------------------------------------------------------------------------|----------------------------------------------------------------------------------------------------|
| The table of tax statements is organized according to:                                                                                                    | Your notes:                                                                                                    |
| • Taxation Year<br>• Statement Type<br>• Company Code                                                                                                    |                                                                                                    |
| Statement types include: Relevé 1, Relevé 2, T4, and T4A.                                                                                                    |                                                                                                    |
| To view full details of a tax statement, click the underlined tax year. You need to have Adobe Reader 6.0.1 or<br>later installed on your computer to view electronic tax statements. Tax statements can be viewed online for<br>up to two years, depending on when ADP started processing payroll.                                  |                                                                                                    |
| By default, tax statements are sorted according to Taxation Year, with the most recent tax statement appearing on top. To toggle the sort order of a column, click the column header. A total of 10 tax statements are displayed per page.                                                                                           |                                                                                                    |
| You can also download tax statements from this page. You must have a file compression utility installed such as WinZIP to view your downloaded tax statements, which are saved as ZIP files containing PDFs.                                                                                                    |                                                                                                    |
| To view full details of a pay statement:                                                                                                    |                                                                                                    |
| <ol> <li>Click View Tax Statements in the main menu.</li> <li>Click the checkbox to select tax statement to view.</li> <li>Click Download</li> <li>An acknowledgement window appears which you will close once the process is complete.</li> <li>Select Open on the File Download window.</li> </ol>                                 |                                                                                                    |
|                                                                                                    |                                                                                                    |

# TOTALACCESS

#### Employee Knowledge Card

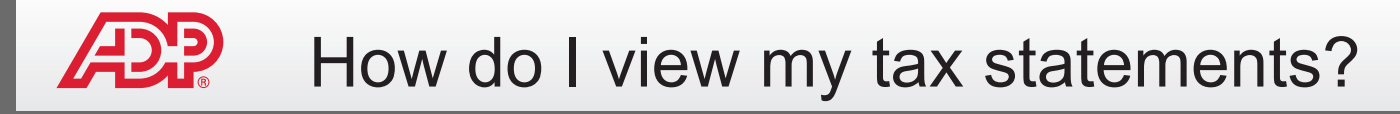

| TotalAccess                                                                                                    |                                                                                 |                                                                                                    | Step 1<br>Click View Tax Statements in the main menu |
|----------------------------------------------------------------------------------------------------|---------------------------------------------------------------------------------|----------------------------------------------------------------------------------------------------|------------------------------------------------------|
| Profile<br>View Personal Information                                                                                                 | Welcome CWOLLOEM to TotalAccess                                                 |                                                                                                    |                                                      |
| Statements<br>View Pay Statements<br>View Tax Statements<br>Statements Setup<br>My Account<br>Change User Profile<br>Change Password | TotalAccess to your Latest         Pay Statements         Vew Statement for xvz | Tuesday, Nov 22, 2011         3:49:34 PM         Client #         C15         Client Name         Autopay external client 456         Your current company code is         XYZ |                                                      |

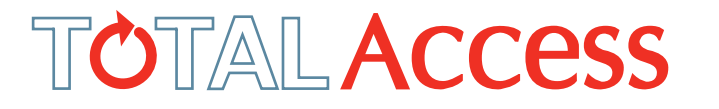

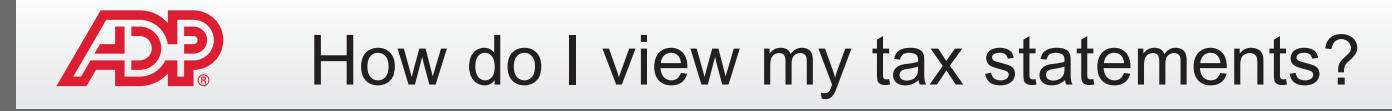

| Profile                   | View Tax Statements                             |                                                   |                                 | Step 2<br>Click the checkbox to select tax statement to |
|---------------------------|-------------------------------------------------|---------------------------------------------------|---------------------------------|---------------------------------------------------------|
| View Personal Information | This page displays the annual tax forms availab | ole for viewing. Click the underlined tax year to | view.                           |                                                         |
| Statements                | Why can't I see all my tax statements?          |                                                   | Step 3                          |                                                         |
| View Pay Statements       |                                                 |                                                   |                                 | Click Download.                                         |
| View Tax Statements       |                                                 | Tax                                               | nstructions(Adobe PDF Format) 🔹 |                                                         |
| Statements Setup          | Taxation Year 🔹                                 | Statement Type                                    | Company Code                    |                                                         |
| My Account                | <u>2011</u>                                     | Releve1                                           | XYZ                             |                                                         |
| Change Password           | <u>2011</u>                                     | Releve1                                           | XYZ                             |                                                         |
|                           | <u>2011</u>                                     | Releve1                                           | XYZ                             |                                                         |
|                           | <u>2011</u>                                     | T4                                                | XYZ                             |                                                         |
|                           | <u>2011</u>                                     | T4                                                | XYZ                             |                                                         |
|                           | <b>2011</b>                                     | T4                                                | XYZ                             |                                                         |
|                           | Download   Cancel                               |                                                   |                                 | <u> </u>                                                |
|                           |                                                 |                                                   |                                 |                                                         |
|                           |                                                 |                                                   |                                 |                                                         |
|                           |                                                 |                                                   |                                 |                                                         |
|                           |                                                 |                                                   |                                 |                                                         |
|                           |                                                 |                                                   |                                 |                                                         |
|                           |                                                 |                                                   |                                 |                                                         |
|                           |                                                 |                                                   |                                 |                                                         |
|                           |                                                 |                                                   |                                 |                                                         |
|                           |                                                 |                                                   |                                 |                                                         |
|                           |                                                 |                                                   |                                 |                                                         |

## TOTALACCESS

#### Employee Knowledge Card

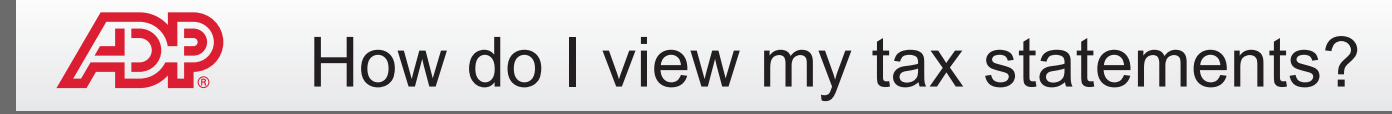

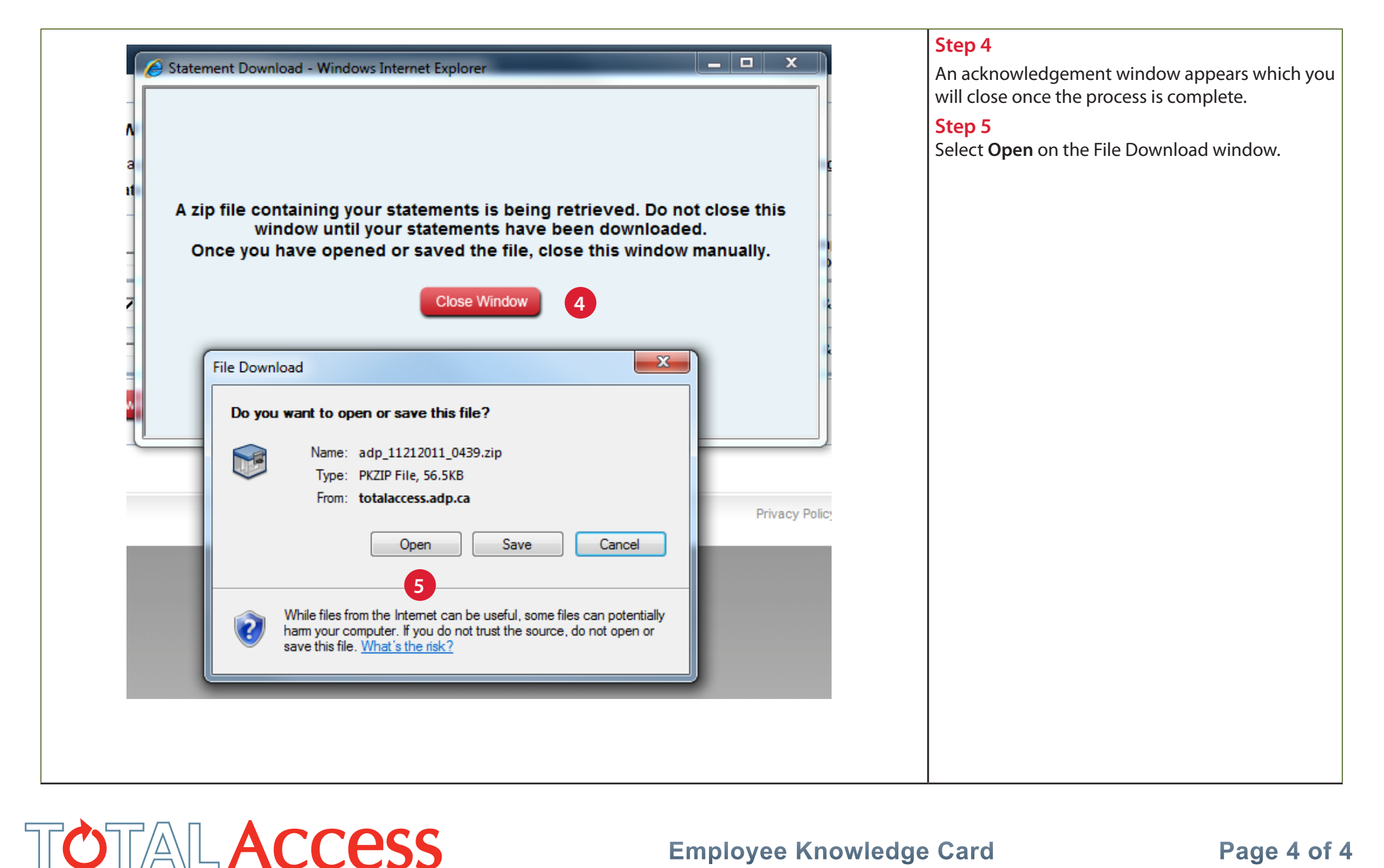

### **Employee Knowledge Card**